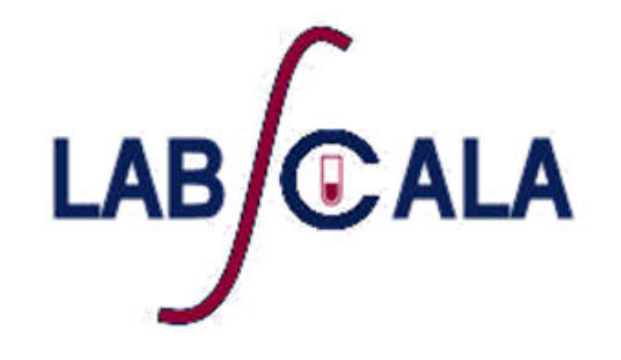

### Labquality's new IT-system for You!

# First phase of LabScala

- The following features are at your disposal during this first phase of LabScala:
  - Direct access to everything in the previous client system "Mainio" (participant services)
  - Adding users for your organization with special priviliges
    - Client user for those who add results (limits only for schemes with LabScala – electronic forms)
    - Client Viewer for those who only need to look at reports
    - More to come
  - Forgotten password quest

## Getting started 1-2-3

| C LabSo      | cala                        |
|--------------|-----------------------------|
| Login with u | sername and password        |
| Username:    |                             |
| Password:    |                             |
|              | Login Forgot your password? |

AUTH.01.1

OS5.2

| 💽 LabScala              |        |      |  |  |  |
|-------------------------|--------|------|--|--|--|
| Password                | change |      |  |  |  |
| Old password:           |        |      |  |  |  |
| New password:           |        |      |  |  |  |
| Repeat new<br>password: |        |      |  |  |  |
|                         | Change | Back |  |  |  |

- 1. Login using the existing Mainio (participant services) password
- 2. Change the password
  - Password needs to have 9 characters, one of which needs to be a letter and one a number
  - This will be your new administrator password
- 3. Start using LabScala

### Easy access first page

| elcome to the nev                                                                       | w LabScala | user interface | ACCOUN                                                                                                    | II NAIVIE 📑 SIG                                                                                                    |
|-----------------------------------------------------------------------------------------|------------|----------------|----------------------------------------------------------------------------------------------------|----------------------------------------------------------------------------------------------------|
| My EQA                                                                                  |            |                | <ul> <li>Links &amp; notes</li> </ul>                                                                                                    |                                                                                                    |
|                                                                                         |            |                |                                                                                                    |                                                                                                    |
| u have no notifications.                                                                |            |                | Place orders                                                                                                    | 📾 Fill results                                                                                                    |
|                                                                                         |            |                |                                                                                                    |                                                                                                    |
| EXT 3 CLOSING SCHEMES                                                                   |            |                | view reports                                                                                                    | Go to Mainio                                                                                                    |
| XT 3 CLOSING SCHEMES                                                                    |            |                | IMPORTANT NOTES                                                                                                    | Go to Mainio                                                                                                    |
| EXT 3 CLOSING SCHEMES<br>u have no open schemes.<br>Y REPORTS                           |            |                |                                                                                                    |                                                                                                    |
| EXT 3 CLOSING SCHEMES<br>u have no open schemes.<br>Y REPORTS<br>Go to Mainio reports   | DAS<br>GF  | HBOA<br>ROUPE  | RD WI<br>D LINK                                                                                                    |                                                                                                    |
| EXT 3 CLOSING SCHEMES<br>u have no open schemes.<br>Y REPORTS<br>© Go to Mainio reports | DAS<br>GF  | HBOA<br>ROUPE  | RD WI<br>BRD WI<br>D LINK                                                                                                    | <ul> <li>Go to Malnio</li> <li>LabScala, in May 2012. In the p some electronic forms as well anual for LabScala use age, under the "Help" – text. e any questions concerning the le you with an even better</li> </ul>                                                                                                    |
| EXT 3 CLOSING SCHEMES<br>u have no open schemes.<br>Y REPORTS<br>So to Mainio reports   | DAS<br>GF  | HBOA<br>ROUPE  | IMPORTANT NOTES<br>RD WI<br>D LINK<br>Scheme 5260, Fungal cu<br>Fungal culture 2, 2012 (5)<br>The new delivery date wil                                                                | <ul> <li>.</li> <li>.</li></ul> |
| EXT 3 CLOSING SCHEMES<br>u have no open schemes.<br>Y REPORTS<br>© Go to Mainio reports | DAS<br>GF  | HBOA<br>ROUPE  | Keew reports      IMPORTANT NOTES      RD VIEW REPORTS      D LINK      Scheme 5260, Fungal ct      Fungal culture 2, 2012 (5)      The new delivery date will      BALM2012 succesful | <ul> <li>. LabScala, in May 2012. In the provide the some electronic forms as well anual for LabScala use age, under the "Help" – text. e any questions concerning the le you with an even better</li> <li>ulture 2, 2012, delivery postponed to June.</li> <li>260, May) delivery has been postponed to June.</li> <li>I be June 12, 2012.</li> </ul>                                                                                                    |

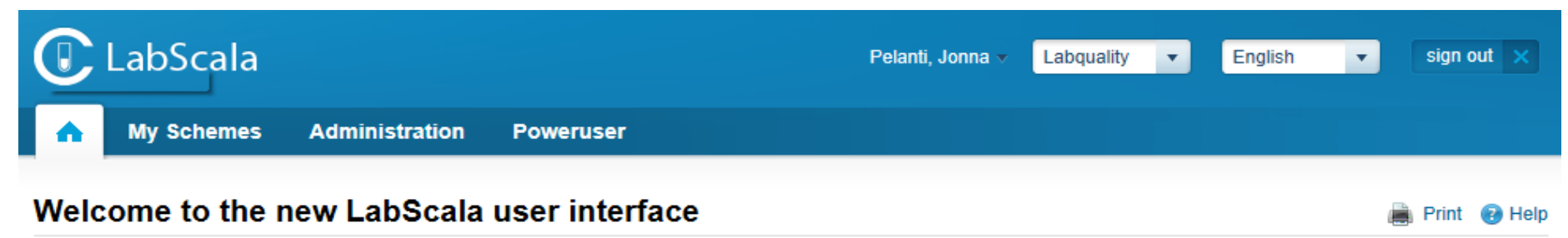

Welcome to the new LabScala user interface

### ← SURVEY SPECIFIC NOTIFICATIONS

You have no notifications.

LATEST 3 NOTIFICATIONS

In case we need you to note something relating to a scheme you have ordered

#### **NEXT 3 CLOSING SCHEMES** You have no open schemes.

MY REPORTS

My EQA

Go to Mainio reports

### ← MAINIO REPORTS

Electronic forms in the new system LabScala

Direct access to your reports

to use its new IT-system, LabScala, in May 2012. In the a you will have access to some electronic forms as well I. You will also have a manual for LabScala use

accessible from the top right corner of every page, under the "Help" – text. Please do not hesitate to contact us if there are any questions concerning the use of LabScala. We hope to be able to provide you with an even better service with the help of LabScala.

Scheme 5260, Fungal culture 2, 2012, delivery postponed to June.

Fungal culture 2, 2012 (5260, May) delivery has been postponed to June. The new delivery date will be June 12, 2012.

#### BALM2012 succesful

Labquality thanks all the congress participants and exhibition guests for visiting our booth and presentations at BALM 2012!

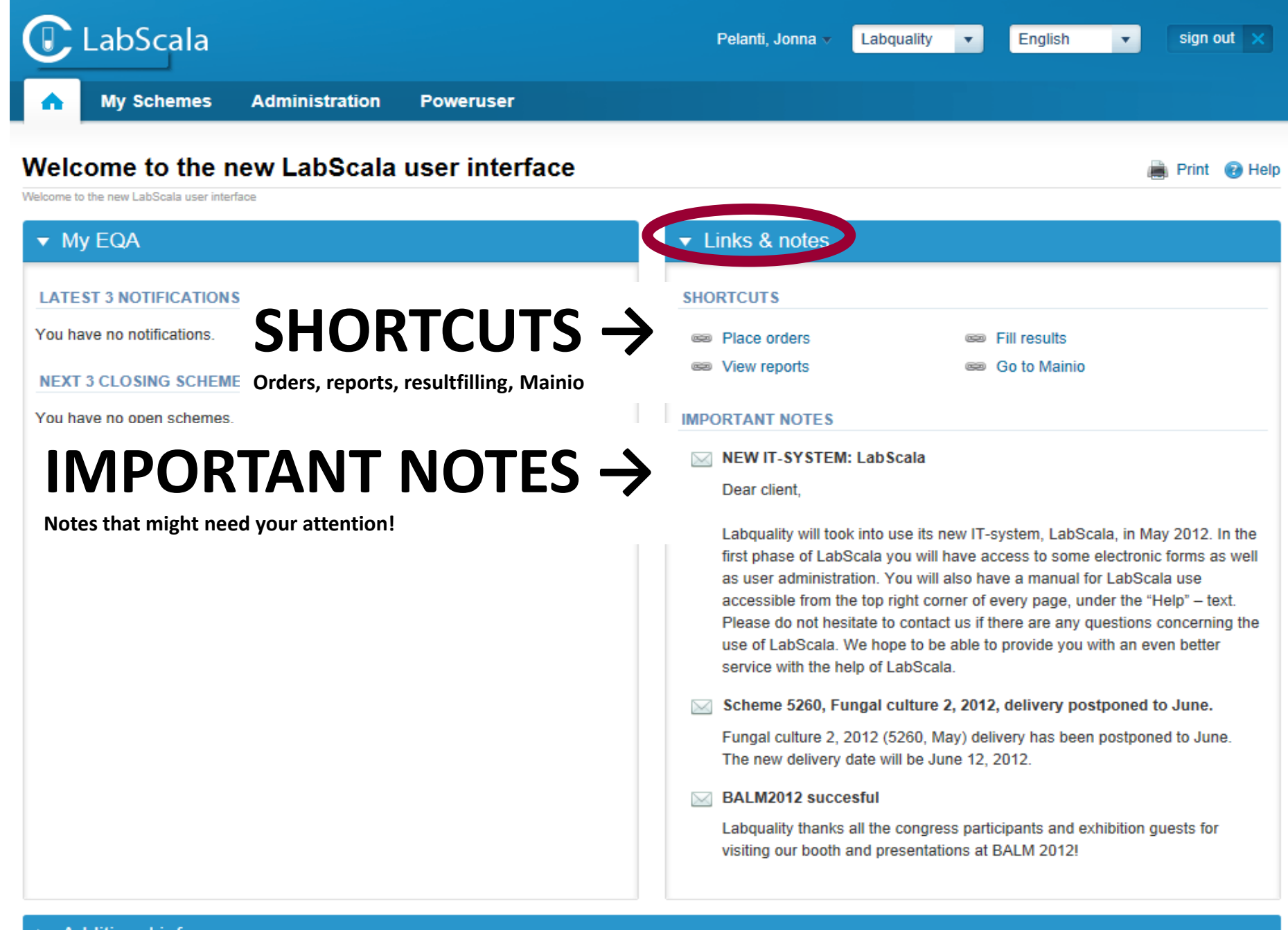

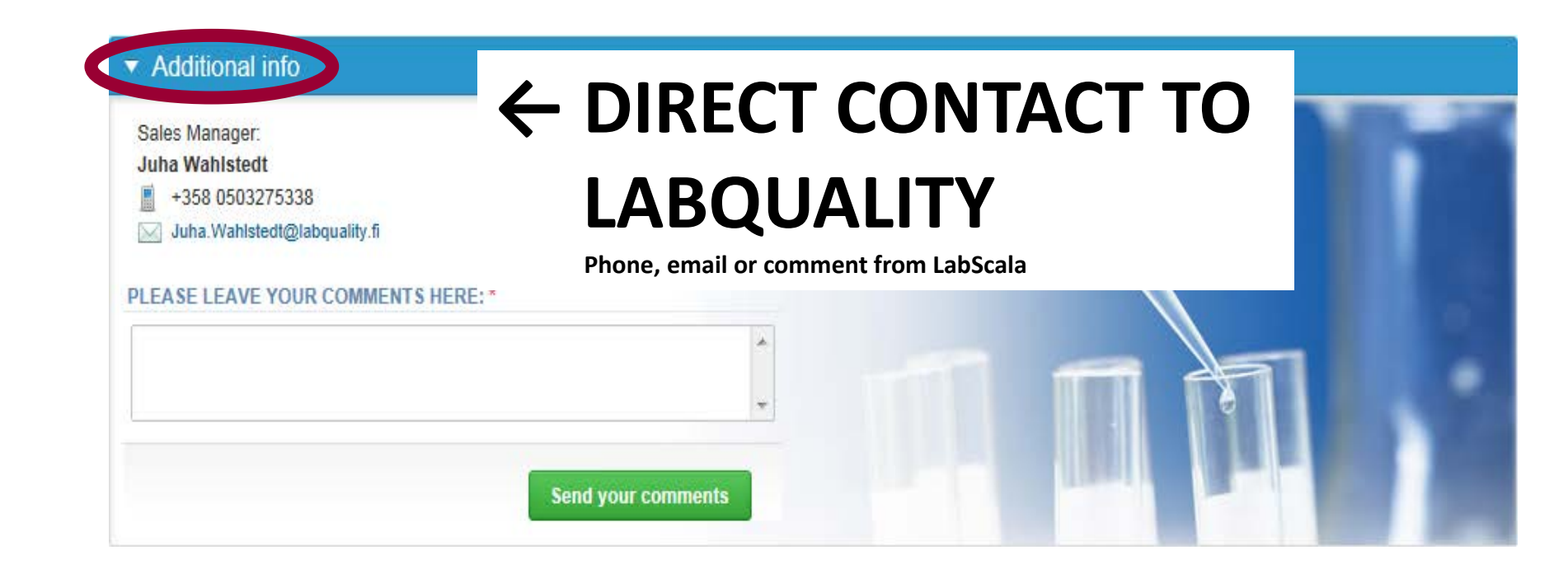

### Basic rules of LabScala

- Toggle via the direct links and "back" – buttons inside LabScala
- Do not use browser arrows to go back a page!

| 👼 Prin                                                                                                    |  |  |  |  |  |
|----------------------------------------------------------------------------------------------------|--|--|--|--|--|
| ✓ Links & notes                                                                                                    |  |  |  |  |  |
| SHORTCUTS                                                                                                    |  |  |  |  |  |
| ese Place orders ese Fill results                                                                                                    |  |  |  |  |  |
| ee View reports ee Go to Mainio                                                                                                    |  |  |  |  |  |
| IMPORTANT NOTES                                                                                                    |  |  |  |  |  |
| NEW IT-SYSTEM: LabScala     Dear client,     Labquality will took into use its new IT-system, LabScala, in May 2012.     first phase of LabScala you will have access to some electronic forms a     as user administration. You will also have a manual for LabScala use     accessible from the top right corner of every page, under the "Help" – te     Please do not hesitate to contact us if there are any questions concernin |  |  |  |  |  |
| service with the help of LabScala.                                                                                                    |  |  |  |  |  |
| Fungal culture 2, 2012 (5260, May) delivery has been postponed to J                                                                                                    |  |  |  |  |  |
|                                                                                                    |  |  |  |  |  |

### Basic rules of LabScala

• Home-button always takes you to the easy access first page

| T.L            | abScala     |                |               |   | Pelanti, Jonna 🔻 | Labquality | • | English | T | sign (  | ut × |
|----------------|-------------|----------------|---------------|---|------------------|------------|---|---------|---|---------|------|
| •              | y Schemes   | Administration | Poweruser     |   |                  |            |   |         |   |         |      |
| Welcome to the | me to the I | new LabScala   | user interfac | e |                  |            |   |         | į | ) Print | Help |

### How to start

Go to
 Administration –
 My users

| 🕞 LabScala                 |                |              |  |  |  |
|----------------------------|----------------|--------------|--|--|--|
| Aty Schemes                | Administration |              |  |  |  |
|                            | y users        |              |  |  |  |
| Welcome to the n           | Add users      | er interface |  |  |  |
|                            | Mainio Portal  |              |  |  |  |
| ▼ My EQA                   |                |              |  |  |  |
| LATEST 3 NOTIFICATIONS     |                |              |  |  |  |
| You have no notifications. |                |              |  |  |  |
| NEXT 3 CLOSING SCHEMES     |                |              |  |  |  |
| You have no open schemes.  |                |              |  |  |  |
| MY REPORTS                 |                |              |  |  |  |
| 📾 Go to Mainio reports     |                |              |  |  |  |

### Select user

In the Users ID list, you will find your superuser username (client code)

• Select the superuser by clicking the client code from Username column

|     |                               | LabScala         |                |       | 08001 🗸 | 8001- | Y       | English 🔻 | sign    | out 🗙  |
|-----|-------------------------------|------------------|----------------|-------|---------|-------|---------|-----------|---------|--------|
|     | •                             | My Schemes       | Administration |       |         |       |         |           |         |        |
|     |                               |                  |                |       |         |       |         |           | 🗎 Print | 🔞 Help |
| (\$ | ▼ Us<br>sec.01.               | ers search<br>7) |                |       |         |       |         |           |         |        |
|     | ▼ Us                          | ers ID list      |                |       |         |       |         |           |         |        |
|     | Showing entries 1-3 [Total 3] |                  |                |       |         |       |         |           |         |        |
|     | Usern                         | iame 🔺           | Name           | D     | Contact |       | Account |           | Status  | \$     |
|     | 08001                         | I                | 08001          | 08001 |         |       | 8001-   |           | open    |        |

# Enter your email address

- Enter to Email your valid email address.
- Check that there are no spelling mistakes.
- Finally click "Save"

Email address is important for recovering the lost password. It also enables us to contact You!

|                                      | Administration    |              |  |
|--------------------------------------|-------------------|--------------|--|
| lame: 08001                          |                   | PID: 08001   |  |
| <ul> <li>Manage user info</li> </ul> |                   |              |  |
| PERSONAL INFO                        |                   |              |  |
| E                                    | mail: t.surname@n | nail.com     |  |
| PASSWORDS                            |                   |              |  |
| USER ACCOUNTS                        |                   |              |  |
|                                      |                   |              |  |
| Name                                 | *                 | Struct. unit |  |

# Congratulations

- You have now finished all necessary steps to start using LabScala.
- Just select the "House" image under LabScala's logo and you will be on the start page of LabScala.

| C LabScala                 |                |       | 08001 🔻               | 8001- | ▼ E     | English 🔻 | sign    | out 🗙  |
|----------------------------|----------------|-------|-----------------------|-------|---------|-----------|---------|--------|
| My Schemes                 | Administration |       |                       |       |         |           |         |        |
|                            |                |       |                       |       |         |           | 📄 Print | 🕜 Help |
| ▼ Users search             |                |       |                       |       |         |           |         |        |
| (SEC.01.7)                 |                |       |                       |       |         |           |         |        |
| ▼ Users ID list            |                |       |                       |       |         |           |         |        |
| Showing entries 1-3 [Total | 3]             |       |                       |       |         |           |         |        |
| Username 🔺                 | Name \$        | ID    | Contact               |       | Account |           | Status  | \$     |
| 08001                      | 08001          | 08001 | fist.surname@mail.com |       | 8001-   |           | open    |        |

### LabScala powerusing

# Filling in results

- You are able to fill in results under "My schemes"
- Select link Mainio and you will be guided to the existing internet – and e-schemes
- In the near future you will find links here for our new LabScala - schemes

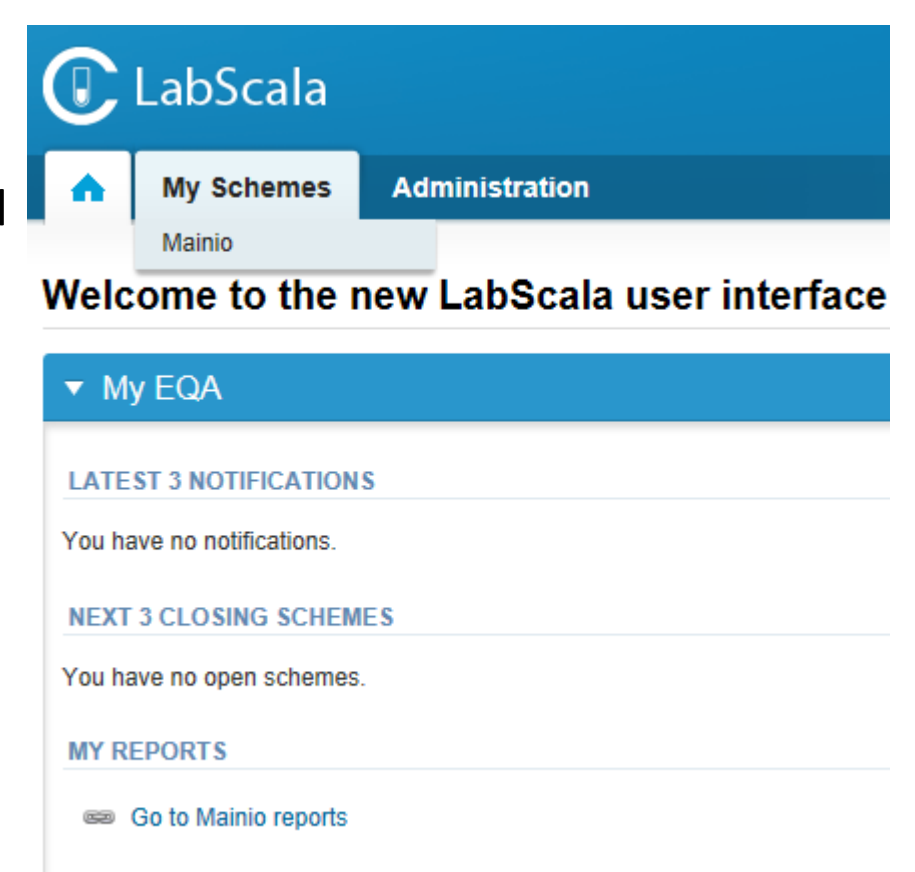

### LabScala - schemes

- The first LabScala schemes are:
  - Hormones A ja B
  - Glucosemeters
  - Urine strip test A
  - Bacteriology 1 and 2
- These schemes will have LabScala-electronic forms this year!

# Administration

- Under Administration you can find you own users, can add new users and open Mainio Portal. This link opens Mainio in a separate browser window
- If you are a distributor or manage a group of laboratories, use this link to access Mainio and the functionalities in it!

| 🕞 LabScala |                           |                |              |  |  |  |
|------------|---------------------------|----------------|--------------|--|--|--|
| •          | My Schemes                | Administration |              |  |  |  |
|            |                           | My users       |              |  |  |  |
| Welc       | ome to the r              | Add users      | er interface |  |  |  |
|            | 501                       | Mainio Portal  | _            |  |  |  |
| ▼ My       | / EQA                     |                |              |  |  |  |
| LATE       | ST 3 NOTIFICATIONS        | ;              |              |  |  |  |
| You ha     | ve no notifications.      |                |              |  |  |  |
| NEXT       | 3 CLOSING SCHEME          | S              |              |  |  |  |
| You ha     | You have no open schemes. |                |              |  |  |  |
| MY RE      | EPORTS                    |                |              |  |  |  |
| œ (        | Go to Mainio reports      |                |              |  |  |  |

# Adding a new user

- Select Administration Add users
- Fill in Last name, first name and other information
- Press next

| LabScala   |              |                |              |  |  |  |
|------------|--------------|----------------|--------------|--|--|--|
|            | My Schemes   | Administration |              |  |  |  |
|            |              | My users       |              |  |  |  |
| Weld       | ome to the r | Add users      | er interface |  |  |  |
|            |              | Mainio Portal  |              |  |  |  |
| <b>▼</b> M | ▼ My EQA     |                |              |  |  |  |

| ▼ Person                      |         |              |            |  |  |  |  |
|-------------------------------|---------|--------------|------------|--|--|--|--|
| * Country of residence:       | Denmark | Title:       |            |  |  |  |  |
| <sup>^</sup> Organization ID: | 5665    | * Lastname:  |            |  |  |  |  |
|                               |         | * Firstname: |            |  |  |  |  |
|                               |         | * Gender:    | - Choose - |  |  |  |  |
| CONTACT DATA                  |         |              |            |  |  |  |  |
| Mobile phone:                 |         | Homephone:   |            |  |  |  |  |
| Email:                        | i       |              |            |  |  |  |  |
| Back                          |         |              | Next       |  |  |  |  |

# Adding a new user (2)

| ▼ Add new user                                                                                                    |                    |
|----------------------------------------------------------------------------------------------------|--------------------|
| PERSONAL INFO                                                                                                    |                    |
| Name:<br>ID:                                                                                                    | Test, Test<br>5665 |
| USER INFO                                                                                                    |                    |
| E-Post:<br>Default language:<br>* User name:<br>Password:<br>Repeat password:<br>Send to obligatory password change: | English            |
| Back                                                                                                    | Next               |

- Fill in the E-mail address
- Give a suitable user name
- Fill in the password
- Send to password change
- Press Next

# Adding a new user (3)

|        | * Organization<br>Structure unit code<br>* Name<br>* Valid since | Rigshospitalet       4051       Q       E       25.05.2012 |                  |    |
|--------|------------------------------------------------------------------|------------------------------------------------------------|------------------|----|
|        | Valid unt                                                        | til:                                                       |                  |    |
| DD/REM | Valid unti MOVE ACCOUNT ROLE RELATIONS Name                      | Authorized from + /                                        | Authorized until | ¢  |
| DD/REM | Valid unti<br>MOVE ACCOUNT ROLE RELATIONS                        | Authorized from $\Rightarrow$ 4                            | Authorized until | \$ |

- Give the account a name (e.g. the name of the laboratory)
- Select appropriate roles
  - Client user for those filling in results
  - Client viewer for those who only need to look at reports etc.
- Press Save

# Adding a new user (4)

| ✓ Manage user info        |               |                         |               |               |           |             |
|---------------------------|---------------|-------------------------|---------------|---------------|-----------|-------------|
| PERSONALINEO              |               |                         |               |               |           |             |
| Email:                    | test@test.com |                         | Default lang  | uage: English | •         |             |
|                           |               |                         |               |               |           |             |
| PASSWORDS                 |               |                         |               |               |           |             |
| USER ACCOUNTS             |               |                         |               |               |           |             |
| Name                      | *             | Struct. unit +          | Start date \$ | Until +       | Used +    |             |
| Your account name is here |               | The laboratorycode here | 25.05.2012    |               | 0         | X           |
|                           |               |                         |               |               |           |             |
| Back to Search            |               |                         |               |               | Add new a | ccount Save |

- Now you can give access to another account if needed from Add new account
- User needs several accounts if he fills results or views reports from several laboratories / units

| C LabScala                                        | ▼ English ▼ sign out ×                                                                                                    |    |
|---------------------------------------------------|----------------------------------------------------------------------------------------------------|----|
| My Schemes                                        | Administration                                                                                                    |    |
| Mainio                                            | 👼 Print 🔞 He                                                                                                    | Ip |
| Mainio<br>General Information                     | ← General Information                                                                                                    |    |
| Updating of contact<br>details                    | •                                                                                                    |    |
| Delivery calender                                 |                                                                                                    |    |
| List of orders                                    | Welcome to Labquality's Participant services.                                                                                                    |    |
| Methods data                                      |                                                                                                    |    |
| Result forms for<br>general clinical<br>chemistry | New instructions for interpretation of reports are available                                                                                                    |    |
| Instructions letters<br>and result forms          | >>> View instructions.                                                                                                    |    |
| Reports                                           | PLEASE SELECT THE SERVICE ON THE MENU ON THE LEFT                                                                                                    |    |
| Preliminary Results of<br>Microbiology            | Updating of contact details<br>Please check your delivery address and update if needed.                                                                                                    | 8  |
| Internet surveys                                  | Delivery calendar                                                                                                    |    |
| e-schemes                                         | You can check the correct delivery date of samples by choosing "Delivery calendar". Please note that all the surveys are not listed in the calendar.                                                                                                    |    |
| Feedback                                          | Order form<br>Order form is visible only for direct clients of Labquality<br>Please place an order by choosing "Order form".<br>Select: Survey orders to participate EQA surveys of Labquality<br>Select: Printouts for firms to order only printouts without samples.<br>Please follow the instructions inside the order form to place an order. |    |

| 🕑 LabScala                                            | ▼ English ▼ sign out ×                                                                                                    |
|-------------------------------------------------------|----------------------------------------------------------------------------------------------------|
| My Schemes                                            | Administration                                                                                                    |
| lainio                                                | 👼 Print 😝 Help                                                                                                    |
| General Information<br>Updating of contact<br>details | ← Updating contact information                                                                                                    |
| Delivery calender                                     | Welcome to Labouality's Participant services                                                                                                    |
| list of orders                                        | welcome to Labquaity 5 Participant services.                                                                                                    |
| Result forms for<br>general clinical<br>chemistry     | New instructions for interpretation of reports are available                                                                                                    |
| Instructions letters<br>and result forms              | >>> View instructions.                                                                                                    |
| Reports                                               | PLEASE SELECT THE SERVICE ON THE MENU ON THE LEFT                                                                                                    |
| Preliminary Results of<br>Microbiology                | Updating of contact details                                                                                                    |
| nternet surveys                                       | Please check your delivery address and update if needed.                                                                                                    |
| e-schemes                                             | Volucian check the correct delivery date of samples by choosing "Delivery calendar". Please note that all the surveys are not listed in the calendar                                                                                                    |
| Feedback                                              | Order form<br>Order form is visible only for direct clients of Labquality<br>Please place an order by choosing "Order form".<br>Select: Survey orders to participate EQA surveys of Labquality<br>Select: Printouts for firms to order only printouts without samples.<br>Please follow the instructions inside the order form to place an order. |

List of orders

| 🕑 LabScala                                        | English v sign out ×                                                                                                    |
|---------------------------------------------------|----------------------------------------------------------------------------------------------------|
| My Schemes                                        | Administration                                                                                                    |
| Mainio                                            | 👼 Print 🔞 Help                                                                                                    |
| Mainio                                            |                                                                                                    |
| General Information                               |                                                                                                    |
| Updating of contact details                       |                                                                                                    |
| Delivery calender                                 | ← Delivery calendar                                                                                                    |
| List of orders                                    |                                                                                                    |
| Methods data                                      |                                                                                                    |
| Result forms for<br>general clinical<br>chemistry | New instructions for interpretation of reports are available                                                                                                    |
| Instructions letters<br>and result forms          | >>> View instructions.                                                                                                    |
| Reports                                           | PLEASE SELECT THE SERVICE ON THE MENU ON THE LEFT                                                                                                    |
| Preliminary Results of<br>Microbiology            | Updating of contact details<br>Please check your delivery address and undate if needed                                                                                                    |
| Internet surveys                                  | Delivery selector                                                                                                    |
| e-schemes                                         | You can check the correct delivery date of samples by choosing "Delivery calendar". Please note that all the surveys are not listed in the calendar                                                                                                    |
| Feedback                                          | Order form<br>Order form is visible only for direct clients of Labquality<br>Please place an order by choosing "Order form".<br>Select: Survey orders to participate EQA surveys of Labquality<br>Select: Printouts for firms to order only printouts without samples.<br>Please follow the instructions inside the order form to place an order. |

| C Lat                                    | oScala             | English V sign out X                                                                                                    |
|------------------------------------------|--------------------|----------------------------------------------------------------------------------------------------|
| A My                                     | Schemes            | Administration                                                                                                    |
| Mainio                                   |                    | 👼 Print 🔞 Help                                                                                                    |
| Mainio                                   |                    |                                                                                                    |
| General Inf                              | ormation           |                                                                                                    |
| Updating o<br>details                    | f contact          |                                                                                                    |
| Delivery ca                              | lender             |                                                                                                    |
| List of orde                             | ers                | ← List of orders                                                                                                    |
| Methods da                               | ata                |                                                                                                    |
| Result form<br>general clin<br>chemistry | ns for<br>nical    | New instructions for interpretation of reports are available                                                                                                    |
| Instruction<br>and result t              | s letters<br>forms | >>> View instructions.                                                                                                    |
| Reports                                  |                    | DI EASE SELECT THE SEDURCE ON THE MENTLON THE LEFT                                                                                                    |
| Preliminary<br>Microbiolo                | Results of<br>ay   | Updating of contact details<br>Please check your delivery address and update if needed                                                                                                    |
| Internet su                              | rveys              | Daliyony calandar                                                                                                    |
| e-schemes                                |                    | You can check the correct delivery date of samples by choosing "Delivery calendar". Please note that all the surveys are not listed in<br>the calendar                                                                                                    |
| Feedback                                 |                    | Order form<br>Order form is visible only for direct clients of Labquality<br>Please place an order by choosing "Order form".<br>Select: Survey orders to participate EQA surveys of Labquality<br>Select: Printouts for firms to order only printouts without samples.<br>Please follow the instructions inside the order form to place an order. |

| 🕑 LabScala                                        | ▼ English ▼ sign out ×                                                                                                    |
|---------------------------------------------------|----------------------------------------------------------------------------------------------------|
| My Schemes                                        | Administration                                                                                                    |
| Mainio                                            | 👼 Print 😨 Help                                                                                                    |
| Mainio                                            |                                                                                                    |
| General Information                               |                                                                                                    |
| Updating of contact details                       |                                                                                                    |
| Delivery calender                                 | responsed to the function of the states of the strategy of the states of the strategy of the                                                                                                    |
| List of orders                                    |                                                                                                    |
| Methods data                                      | ← Method Data                                                                                                    |
| Result forms for<br>general clinical<br>chemistry | le                                                                                                    |
| Instructions letters<br>and result forms          | >>> View instructions.                                                                                                    |
| Reports                                           | DI EASE SELECT THE SEDVICE ON THE MENU ON THE LEFT                                                                                                    |
| Preliminary Results of<br>Microbiology            | Updating of contact details<br>Please check your delivery address and undate if needed                                                                                                    |
| Internet surveys                                  | Delivery calendar                                                                                                    |
| e-schemes                                         | You can check the correct delivery date of samples by choosing "Delivery calendar". Please note that all the surveys are not listed in the calendar                                                                                                    |
| Feedback                                          | Order form<br>Order form is visible only for direct clients of Labquality<br>Please place an order by choosing "Order form".<br>Select: Survey orders to participate EQA surveys of Labquality<br>Select: Printouts for firms to order only printouts without samples.<br>Please follow the instructions inside the order form to place an order. |

| C                     | LabScala                               | ▼ English ▼ sign out ×                                                                                                    |
|-----------------------|----------------------------------------|----------------------------------------------------------------------------------------------------|
| ٨                     | My Schemes                             | Administration                                                                                                    |
| Main                  | io                                     | 😹 Print 😔 Help                                                                                                    |
| Mainio                |                                        |                                                                                                    |
| Gene                  | ral Information                        |                                                                                                    |
| Upda<br>detail        | ting of contact<br>Is                  |                                                                                                    |
| Deliv                 | ery calender                           |                                                                                                    |
| List                  | of orders                              | Welcome to Labquality's Participant services.                                                                                                    |
| Meth                  | ods data                               |                                                                                                    |
| Resu<br>gener<br>chem | It forms for<br>ral clinical<br>histry | ← Result forms for general                                                                                                    |
| Instru<br>and r       | esult forms                            | clinical chamictry                                                                                                    |
| Repo                  | rts                                    | cillical chemistry                                                                                                    |
| Prelin                | minary Results of<br>biology           | Updating of contact details<br>Please check your delivery address and update if needed                                                                                                    |
| Interr                | net surveys                            | Delivery calendar                                                                                                    |
| e-sch                 | emes                                   | You can check the correct delivery date of samples by choosing "Delivery calendar". Please note that all the surveys are not listed in the calendar.                                                                                                    |
| Feed                  | back                                   | Order form<br>Order form is visible only for direct clients of Labquality                                                                                                    |
|                       |                                        | Please place an order by choosing "Order form".<br>Select: Survey orders to participate EQA surveys of Labquality<br>Select: Printouts for firms to order only printouts without samples.<br>Please follow the instructions inside the order form to place an order. |
|                       |                                        | List of orders                                                                                                    |
|                       |                                        |                                                                                                    |

| 🕑 LabScala                                        | ▼ English ▼ sign out ×                                                                                                    |
|---------------------------------------------------|----------------------------------------------------------------------------------------------------|
| My Schemes                                        | Administration                                                                                                    |
| lainio                                            | 👼 Print 🔞 Help                                                                                                    |
| nio                                               |                                                                                                    |
| General Information                               |                                                                                                    |
| Updating of contact<br>details                    |                                                                                                    |
| Delivery calender                                 |                                                                                                    |
| List of orders                                    | Welcome to Labquality's Participant services.                                                                                                    |
| Methods data                                      |                                                                                                    |
| Result forms for<br>general clinical<br>chemistry | New instructions for interpretation of reports are available                                                                                                    |
| Instructions letters<br>and result forms          | Instruction letters and result                                                                                                    |
| Reports                                           |                                                                                                    |
| Preliminary Results of<br>Microbiology            | Updating of contact details<br>Please check your delivery address and update if needed                                                                                                    |
| Internet surveys                                  | Delivery calendar                                                                                                    |
| e-schemes                                         | You can check the correct delivery date of samples by choosing "Delivery calendar". Please note that all the surveys are not listed in the calendar.                                                                                                    |
| Feedback                                          | Order form<br>Order form is visible only for direct clients of Labquality<br>Please place an order by choosing "Order form".<br>Select: Survey orders to participate EQA surveys of Labquality<br>Select: Printouts for firms to order only printouts without samples.<br>Please follow the instructions inside the order form to place an order. |

| 🕃 LabScala                                        | ▼ English ▼ sign out ×                                                                                                    |
|---------------------------------------------------|----------------------------------------------------------------------------------------------------|
| My Schemes                                        | Administration                                                                                                    |
| Mainio                                            | 🚔 Print 🔞 Help                                                                                                    |
| Mainio                                            |                                                                                                    |
| General Information                               |                                                                                                    |
| Updating of contact details                       |                                                                                                    |
| Delivery calender                                 |                                                                                                    |
| List of orders                                    | Welcome to Labquality's Participant services.                                                                                                    |
| Methods data                                      |                                                                                                    |
| Result forms for<br>general clinical<br>chemistry | New instructions for interpretation of reports are available                                                                                                    |
| Instructions letters<br>and result forms          | >>> View instructions.                                                                                                    |
| Reports                                           |                                                                                                    |
| Preliminary Results<br>Microbiology               | Please check your delivery address and update if needed.                                                                                                    |
| Internet surveys                                  | Delivery calendar                                                                                                    |
| e-schemes                                         | You can check the correct delivery date of samples by choosing "Delivery calendar". Please note that all the surveys are not listed in the calendar.                                                                                                    |
| Feedback                                          | Order form<br>Order form is visible only for direct clients of Labquality<br>Please place an order by choosing "Order form".<br>Select: Survey orders to participate EQA surveys of Labquality<br>Select: Printouts for firms to order only printouts without samples.<br>Please follow the instructions inside the order form to place an order. |

| C LabScala                                        | ▼ English                                                                                                    | ▼ sign out ×        |
|---------------------------------------------------|----------------------------------------------------------------------------------------------------|---------------------|
| My Schemes                                        | Administration                                                                                                    |                     |
| Mainio                                            |                                                                                                    | 👼 Print 🔞 Hels      |
| Mainio                                            |                                                                                                    |                     |
| General Information                               |                                                                                                    |                     |
| Updating of contact details                       |                                                                                                    |                     |
| Delivery calender                                 |                                                                                                    |                     |
| List of orders                                    | Welcome to Labquality's Participant services.                                                                                                    |                     |
| Methods data                                      |                                                                                                    |                     |
| Result forms for<br>general clinical<br>chemistry | New instructions for interpretation of reports are available                                                                                                    |                     |
| Instructions letters<br>and result forms          | >>> View instructions.                                                                                                    |                     |
| Reports                                           |                                                                                                    |                     |
| Preliminary Results<br>Microbiology               | Preliminary results for                                                                                                    |                     |
| Internet surveys                                  |                                                                                                    |                     |
| e-schemes                                         | microbiology                                                                                                    | s are not listed in |
| Feedback                                          | 1110105101059                                                                                                    |                     |
|                                                   | Order form is visible only for direct clients of Labquality<br>Please place an order by choosing "Order form".<br>Select: Survey orders to participate EQA surveys of Labquality<br>Select: Printouts for firms to order only printouts without samples.<br>Please follow the instructions inside the order form to place an order. |                     |

List of orders

| 🕑 LabScala                                        |                                                                                                    | ×           | English 💌               | sign or    | a ×  |
|---------------------------------------------------|----------------------------------------------------------------------------------------------------|-------------|-------------------------|------------|------|
| My Schemes                                        | Administration                                                                                                    |             |                         |            |      |
| Mainio                                            |                                                                                                    |             |                         | Print      | Help |
| Mainio                                            |                                                                                                    |             |                         |            |      |
| General Information                               |                                                                                                    |             |                         |            | -    |
| Updating of contact details                       |                                                                                                    |             |                         |            |      |
| Delivery calender                                 |                                                                                                    |             |                         |            | - 11 |
| List of orders                                    | Welcome to Labquality's Participant services.                                                                                                    |             |                         |            |      |
| Methods data                                      |                                                                                                    |             |                         |            |      |
| Result forms for<br>general clinical<br>chemistry | New instructions for interpretation of reports are available                                                                                                    |             |                         |            |      |
| Instructions letters<br>and result forms          | >>> View instructions.                                                                                                    |             |                         |            |      |
| Reports                                           | DI EASE SELECT THE SERVICE ON THE MENTLON THE LEET                                                                                                    |             |                         |            | - 11 |
| Preliminary Results of<br>Microbiology            | PLEASE SELECT THE SERVICE ON THE MENU ON THE LEFT                                                                                                    |             |                         |            | Е    |
| Internet surveys                                  | ← Internet survey                                                                                                    | S           |                         |            |      |
| e-schemes                                         | •                                                                                                    | ase note th | hat all the surveys are | not listed | lin  |
| Feedback                                          | the calendar.                                                                                                    |             |                         |            | - 11 |
|                                                   | Order form is visible only for direct clients of Labquality<br>Please place an order by choosing "Order form".<br>Select: Survey orders to participate EQA surveys of Labquality<br>Select: Printouts for firms to order only printouts without samples.<br>Please follow the instructions inside the order form to place an order. |             |                         |            |      |
|                                                   | I int of orders                                                                                                    |             |                         |            |      |

| C LabScala                                  | ▼ English ▼ sign out ×                                                                                                    |   |
|---------------------------------------------|----------------------------------------------------------------------------------------------------|---|
| My Schemes                                  | Administration                                                                                                    |   |
| Mainio                                      | 👼 Print 🔞 Help                                                                                                    | , |
| Mainio                                      |                                                                                                    |   |
| General Information                         |                                                                                                    |   |
| Updating of contact details                 |                                                                                                    |   |
| Delivery calender                           | Not avoid 1. To the de l'annexes of the street and the term of the Statistic Street                                                                                                    |   |
| List of orders                              | Welcome to Labquality's Participant services.                                                                                                    |   |
| Methods data                                |                                                                                                    |   |
| Result forms for general clinical chemistry | New instructions for interpretation of reports are available                                                                                                    |   |
| Instructions letters<br>and result forms    | >>> View instructions.                                                                                                    |   |
| Reports                                     | DI EASE SELECT THE SERVICE ON THE MENILION THE LEET                                                                                                    |   |
| Preliminary Results of<br>Microbiology      | Updating of contact details                                                                                                    |   |
| Internet surveys                            |                                                                                                    |   |
| e-schemes                                   | - e-schemes ing "Delivery calendar". Please note that all the surveys are not listed in                                                                                                    |   |
| Feedback                                    |                                                                                                    |   |
|                                             | Order form<br>Order form is visible only for direct clients of Labquality<br>Please place an order by choosing "Order form".<br>Select: Survey orders to participate EQA surveys of Labquality<br>Select: Printouts for firms to order only printouts without samples.<br>Please follow the instructions inside the order form to place an order. |   |

|                                                   | ▼ English ▼ sign out ×                                                                                                    |
|---------------------------------------------------|----------------------------------------------------------------------------------------------------|
| My Schemes                                        | Administration                                                                                                    |
| Mainio                                            | 👼 Print 🔞 Help                                                                                                    |
| Mainio                                            |                                                                                                    |
| General Information                               |                                                                                                    |
| Updating of contact details                       |                                                                                                    |
| Delivery calender                                 |                                                                                                    |
| List of orders                                    | Welcome to Labquality's Participant services.                                                                                                    |
| Methods data                                      |                                                                                                    |
| Result forms for<br>general clinical<br>chemistry | New instructions for interpretation of reports are available                                                                                                    |
| Instructions letters<br>and result forms          | >>> View instructions.                                                                                                    |
| Reports                                           | DI FASE SELECT THE SERVICE ON THE MENU ON THE LEFT                                                                                                    |
| Preliminary Results of<br>Microbiology            | Updating of contact details<br>Please check your delivery address and update if needed                                                                                                    |
| Internet surveys                                  |                                                                                                    |
| e-schemes                                         | losing "Delivery calendar". Please note that all the surveys are not listed in                                                                                                    |
| Feedback                                          | ← Feedback                                                                                                    |
|                                                   | Select: Survey orders to participate EQA surveys of Labquality<br>Select: Printouts for firms to order only printouts without samples.<br>Please follow the instructions inside the order form to place an order. |

List of orders

### LabScala icons

| Save               | enables to save changes on the form                                                                  |
|--------------------|----------------------------------------------------------------------------------------------------|
| Back               | button returns to the previous form in the process                                                   |
| ٠                  | button enables to add some information. In tables, it use normally used to add the row to the table. |
| 1                  | Edit button enables you to edit texts and information                                                |
| ×                  | Delete button enables you to delete texts and information                                            |
| $\checkmark$       | Accept marks something as being accepted or valid                                                    |
| Q                  | Lookup marks a search field where you can enter part of search text                                  |
| <u>.</u>           | Calendar is used to open the calendar functionality                                                  |
| 2399 - Testing (er | Select box is for dropdown – selection options                                                       |

### Questions?

| 🕞 LabScala                                 | Pelanti, Jonna 🗸 | Labquality | - | English | ¥  | sign o | ut 🗙 |
|--------------------------------------------|------------------|------------|---|---------|----|--------|------|
| My Schemes Administration Poweruser        |                  |            |   |         |    |        |      |
| Welcome to the new LabScala user interface |                  |            |   |         | į. | Pril   | Help |

- This manual is accessible from the top right corner of every page in LabScala
- In case you have questions, please contact:
  - Jonna Pelanti
     jonna.pelanti@labquality.fi
     +358 9 8566 8211
  - Juha Wahlstedt
     juha.wahlstedt@labquality.fi
     +358 50 327 5338